# 行き先までのルートを作るには

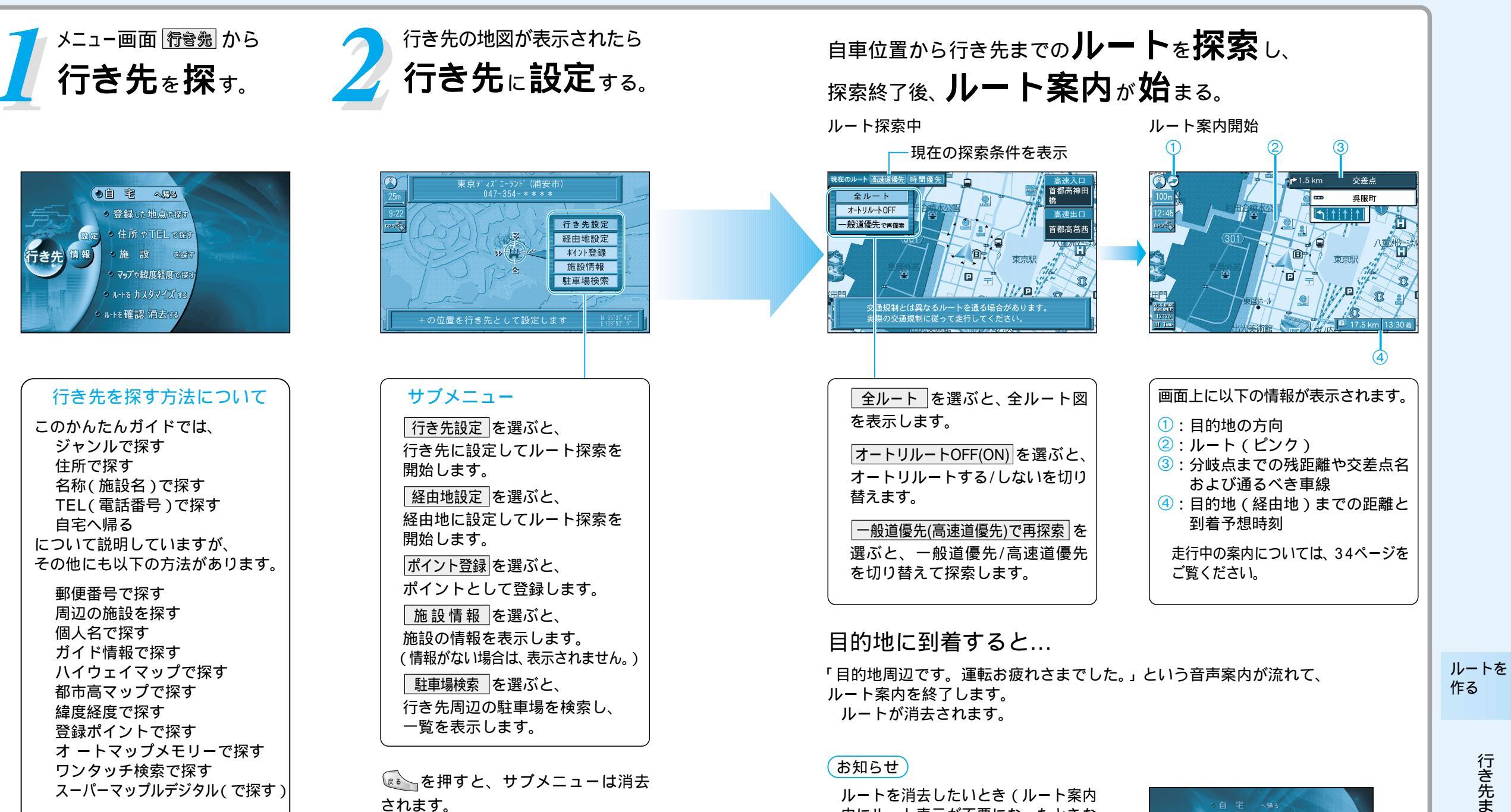

中にルート表示が不要になったときな

ど)は、メニュー画面 行き続 から

行き先を取り消すを選んでください。

うき先

● 1-+2 维設·消去 75 ● 行き先e取り消す

ルートを確認・消去する

詳しくは、「操作編:行き先を探す」 をご覧ください。

自宅の位置を登録しておくと、自宅 までのルートが簡単に作れます。 (☞36ページ)

## 行き先を探すには(代表例)

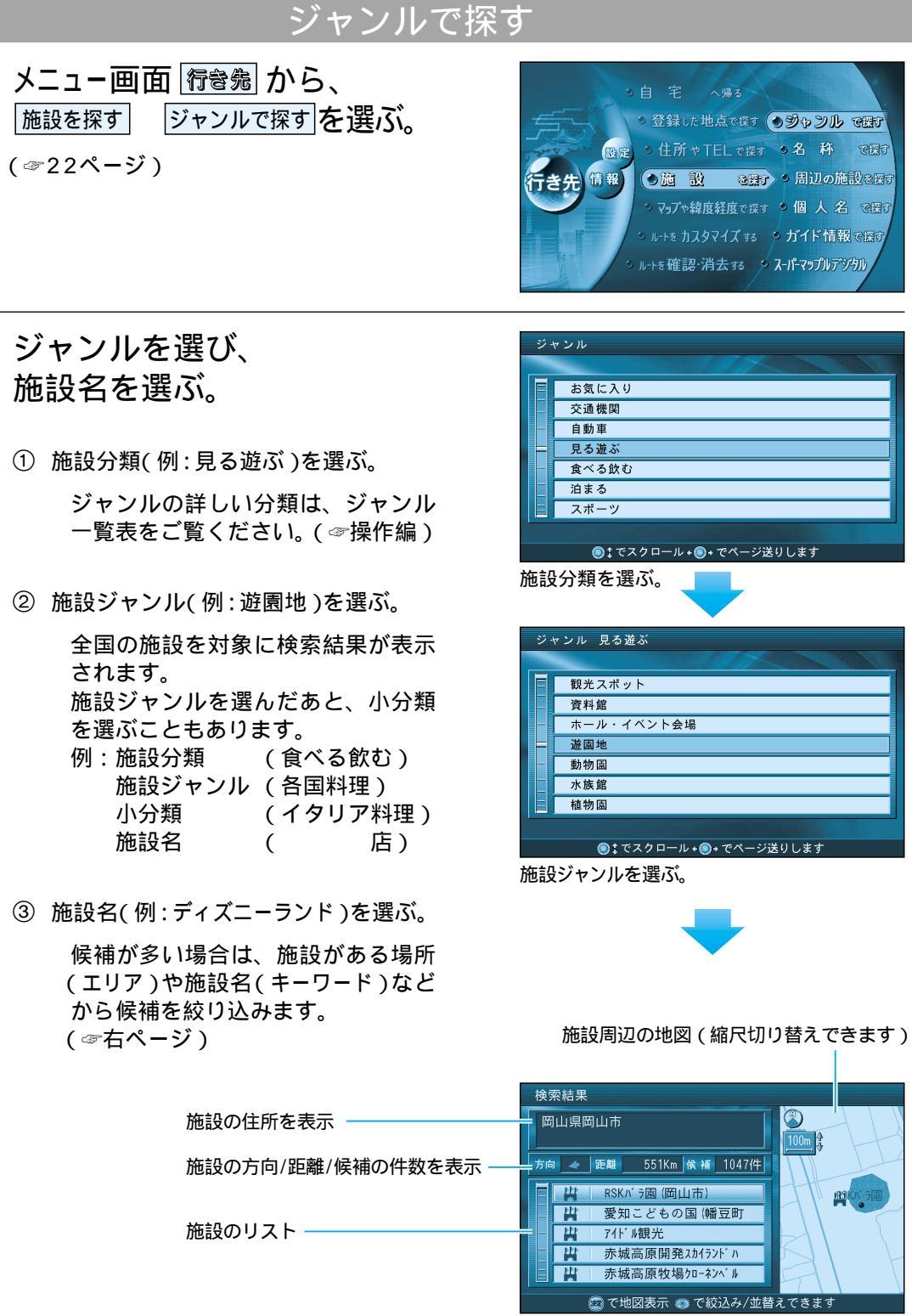

施設名を選ぶ。(検索結果画面)

#### 施設名の候補が多い場合は... (3Dキー)を押し、サブメニューを表示させて、候補を絞り込むことができます。 候補を並べ替える 検索結果 近い順 : 近い順に並べ替えます。 岡山県岡山市 50音順 :50音順に並べ替えます。 方向 <table-cell-columns> 距離 551Km 候補 1047件 近い順 🕌 RSKバラ園(岡山市) 50音順 ジャンル毎:ジャンルごとにまとめて 💾 🛛 愛知こどもの国 (幡豆町 ジャンル毎 片 7イドル観光 エリア 並べ替えます。 11 赤城高原開発スカイランドハ キーワード ₩ 赤城高原牧場クローネンベル ジャンル 候補を絞り込む ◎‡で項目を選択 で決定します エリア :地域で絞り込みます。 キーワードを選ぶ。 キーワード:施設名で絞り込みます。 キーワード絞込み 入力欄 でぃずにーらんど ジャンル : ジャンルで絞り込みます。 絞込み 後 退 (m) (d) (d) (d) (d) (d) (d) っぁわらやまはなたさかあ 例:キーワードで絞り込む ゃぃをり みひにちし ① キーワード を選ぶ。 ゆうんるゆむふぬつすくう よえれめへねてせけえ - ぉ ろよもほのとそこお ② 施設名 ディズニーランド を入力する。 該当の施設リストを表示します ③ 検索結果画面からディズニーランド 施設名を入力する。 を選ぶ。 検索結果 千葉県浦安市 方向 🛳 距離 12Km 候補 2件 | || 東京ディズ ニーラント <u>iu</u> 」 東京ディス゚ニーランド(浦安 並べ替え/絞り込みが終わったら、 施設名を選んで、 行き先の地図を表示させる。 📾 で地図表示 🚳 で絞込み / 並替えできます 施設を選ぶ。 行き先の地図が表示されたら、 東京ディズニーランド(浦安市 047-354-\*\*\* 行き先設定を選ぶ。 行き先設定 経由地設定 現在地から行き先までのルートを ホイント登録 »+111-)~~ 探索し、ルート案内を開始します。 施設情報 Â 駐車場検索 (☞25ページ)

26

ルートを

作る

## 行き先を探すには(代表例)

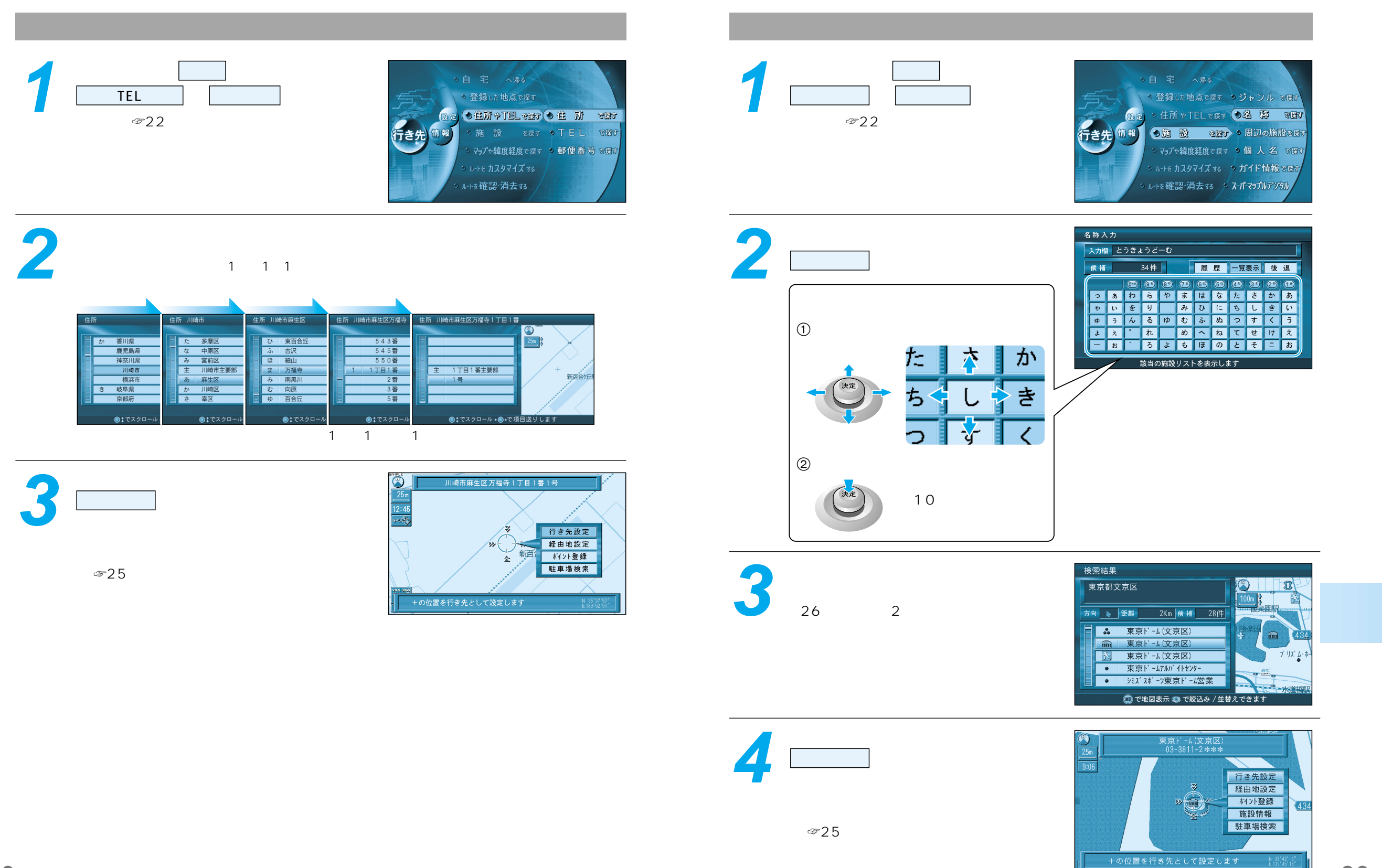

29

行き先を探すには(代表例)

## 行き先を探すには(代表例)

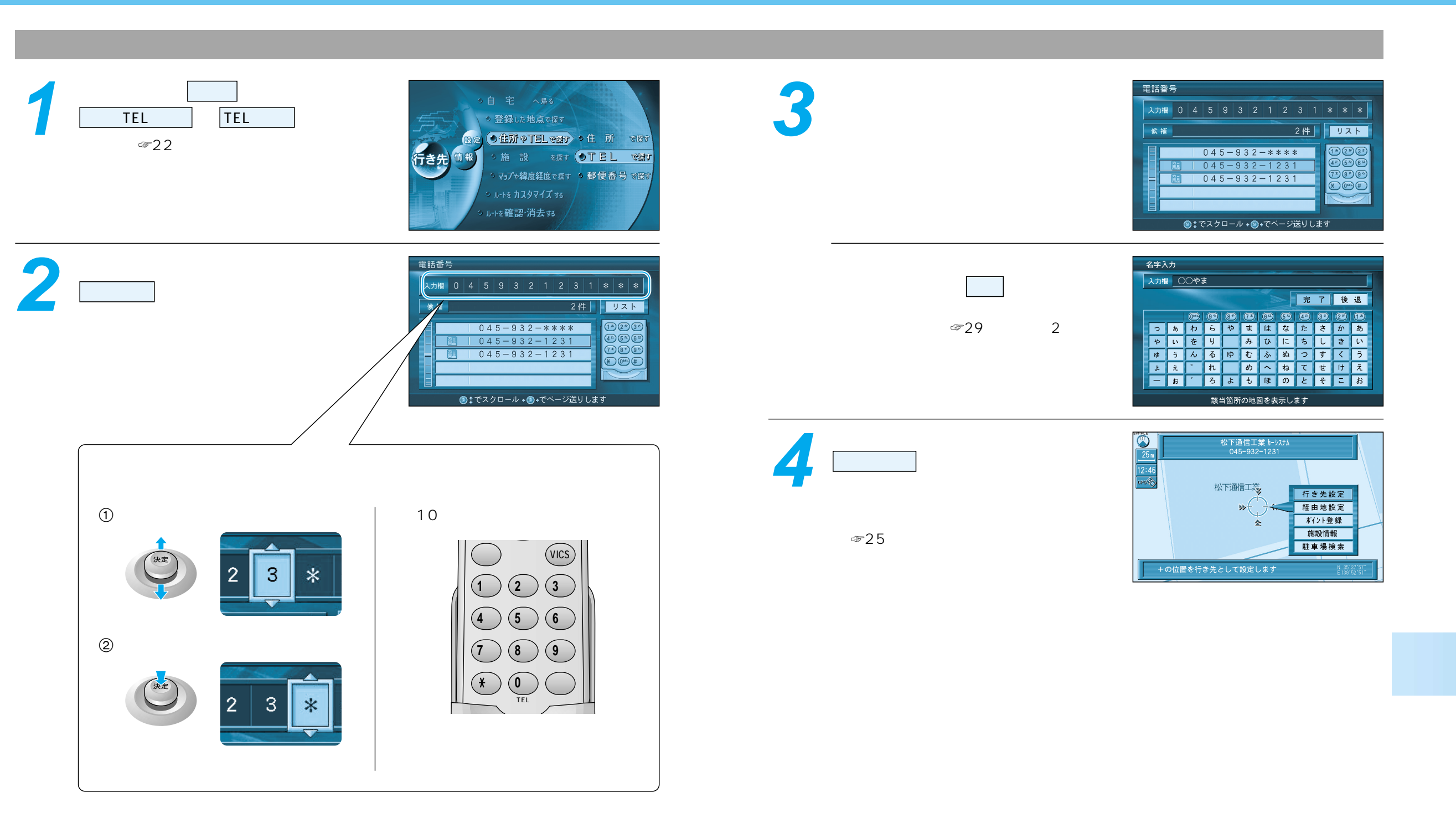

行き先を探すには(代表例) 1

# 経由地を設定・修正するには

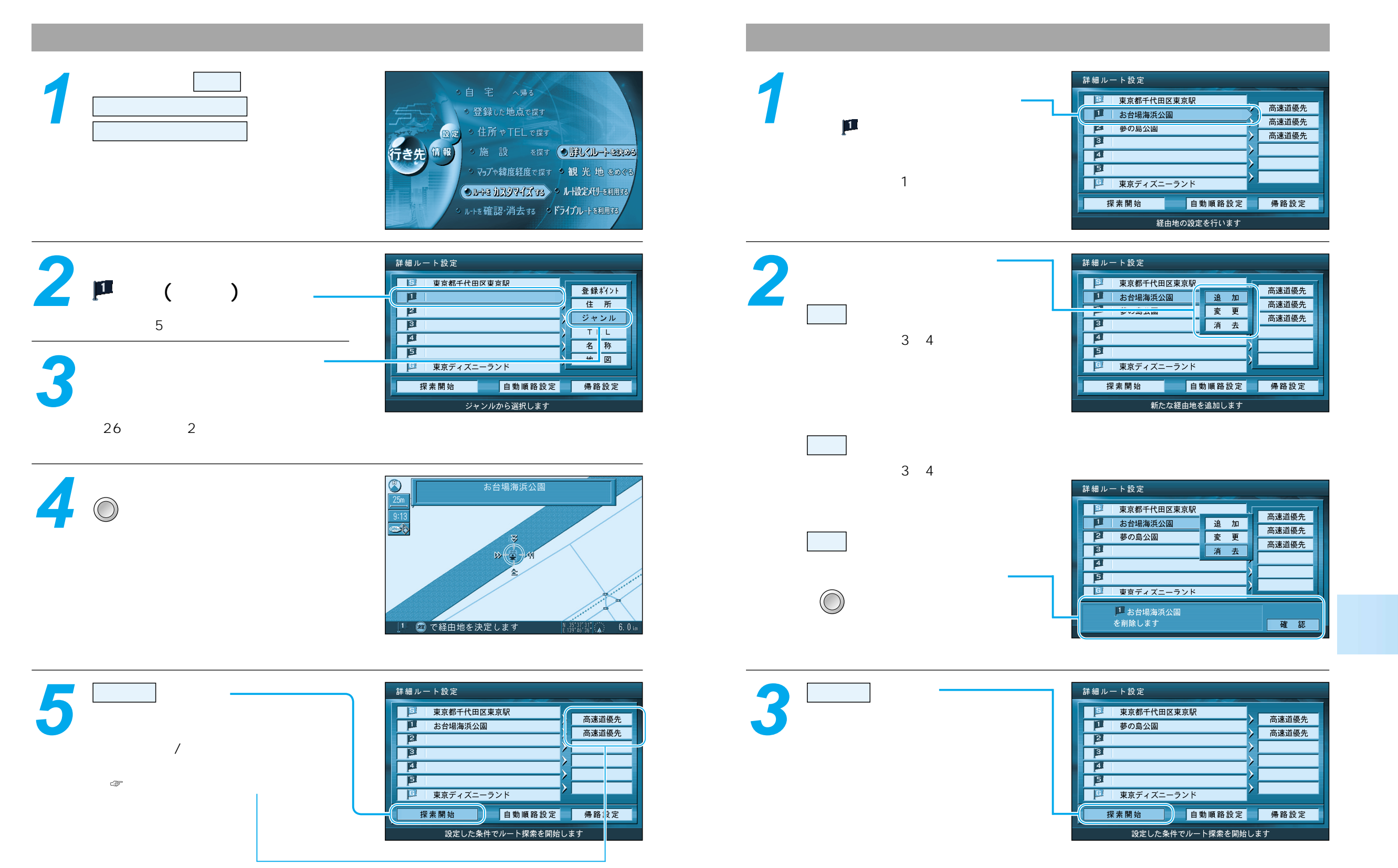

経由地を設定・修正するには 33

# 走行中の案内について

# VICS情報を受信すると

### ルート案内中の音声案内

一般道路走行中は...

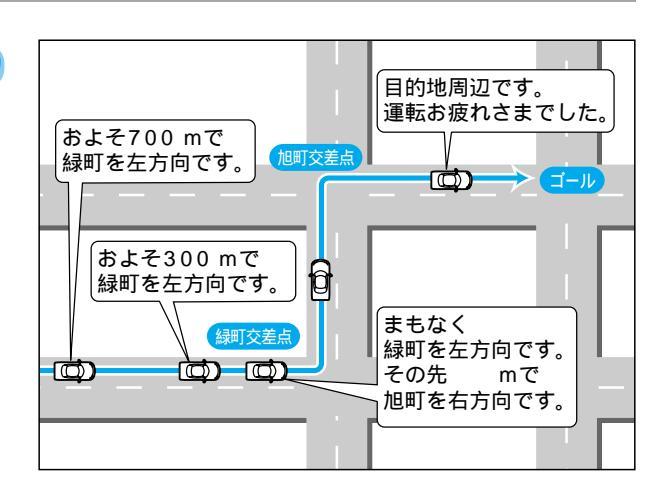

#### 高速道路走行中は... およそ5 km先に 高速料金案内 サービスエリアが 都市間高速、都市高速、主要有料道路で あります。 SA·PA 通行料金を表示し、音声案内します。 888 高速道路出口案内 Ō) 高速道路出口に近づくと音声案内します。 料金所 料金所の先、有料道路です。

### リクエスト音声案内

ルート案内中に (Wetter) を押すと、次の分岐 点や到着予想時刻などを音声案内します。

## VICS (ビックス)の情報

VICSの道路交通情報を受信すると、自動的に文字情報・図形情報・地図表示情報のいずれかが 画面上に表示されます。

文字情報と図形情報は、表示時間(10~20秒間)を過ぎると画面から消去されます。 自動的に表示しないようにも設定できます。(☞「操作編:利用に応じた設定に変える」)

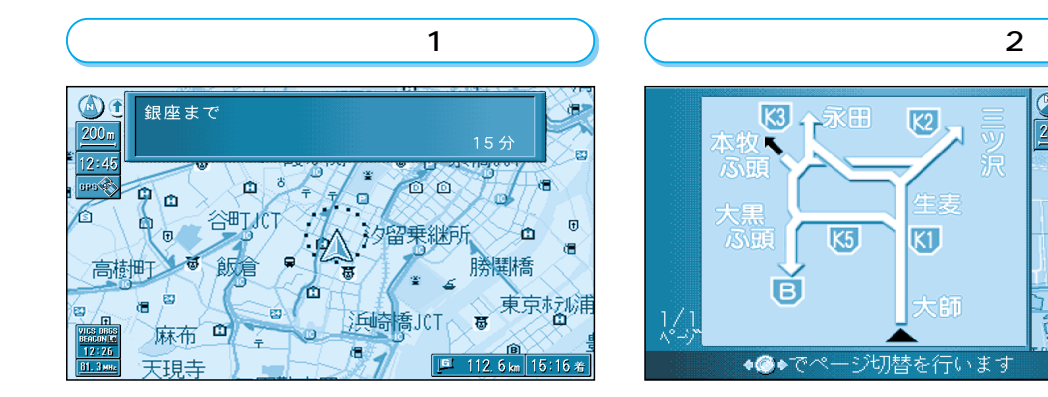

### 地図表示情報(レベル3)

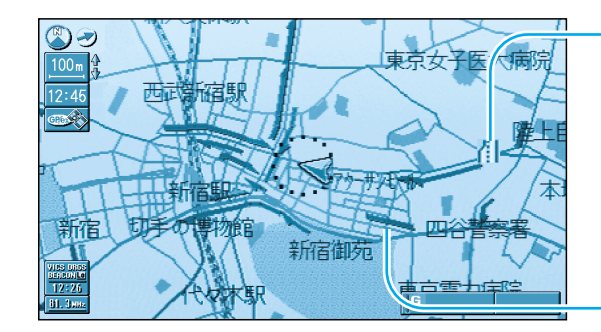

道路上の規制は、マークで表示されます。

30

7

産業道路

マークの例

| マーク | 規制内容 | マーク | 規制内容 |  |
|-----|------|-----|------|--|
| 0   | 進入禁止 | X   | 事故   |  |
| 間   | 車線規制 | K   | 工事   |  |

渋滞は、矢印の色で表示されます。

| 天印の色の例 |  |
|--------|--|
|        |  |

| 渋滞度      | 内容                                        |
|----------|-------------------------------------------|
| 渋滞       | 交通の流れが非常に悪い状態                             |
| 混雑       | 交通の流れがやや悪い状態                              |
| 渋滞<br>なし | 交通の流れがよい状態                                |
| 不明       | 交通の流れがわからない状態                             |
|          | 渋滞度<br>渋滞<br>混 洗<br>が<br>れ<br>洗<br>で<br>明 |

### お知らせ

VICSとは、FM多重放送やビーコンから渋滞・事故などの影響による規制、目的地までの所要時間などの道路交通情報をナビゲーションシステムに送信するシステムです。 VICSは、「道路交通情報通信システム: Vehicle Information Communication System」の略です。 VICS情報を受信すると走行中の案内について

ルートを 作る

# 自宅へ帰るには

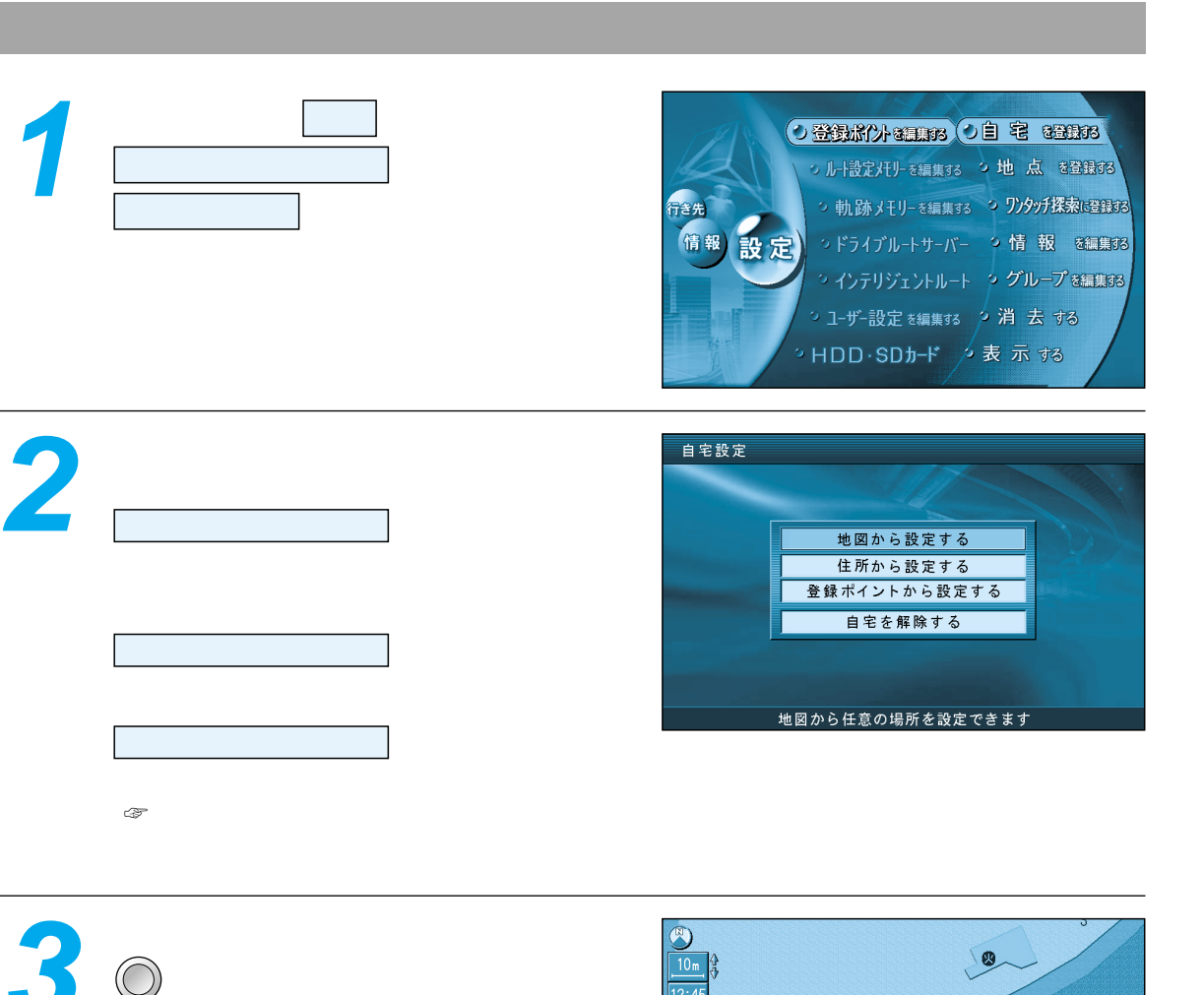

### 自宅の場所が登録されます。 (電源を切っても記憶しています。) 自宅は、下記マークで表示されます。

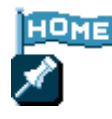

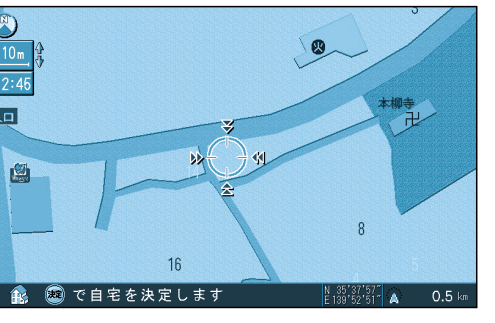

### 自宅へ帰る(メニュー画面から探索する)

メニュー画面 <del>宿</del>き鶏 から、 <sub>
自宅へ帰る</sub> を選ぶ。

> 現在地から自宅までのルートを探索し、 ルート案内を開始します。

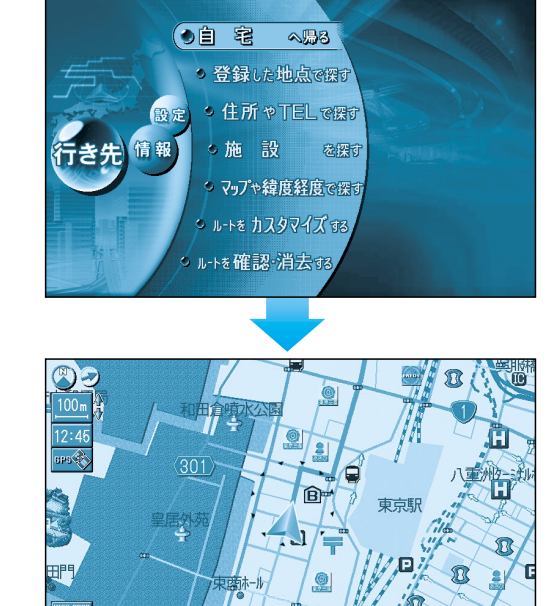

## 自宅へ帰る(サブメニューから探索する)

現在地画面表示中に を押す。

サブメニューが表示されます。-

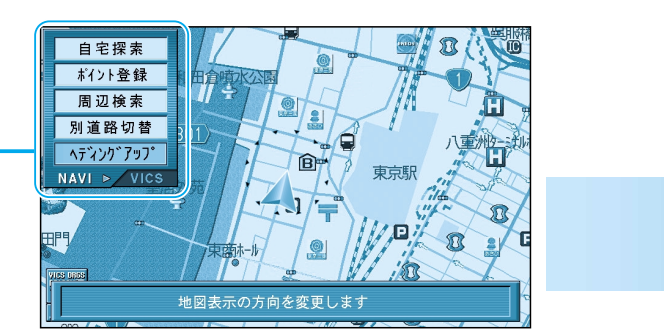

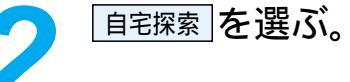

現在地から自宅までのルートを探索し、 ルート案内を開始します。

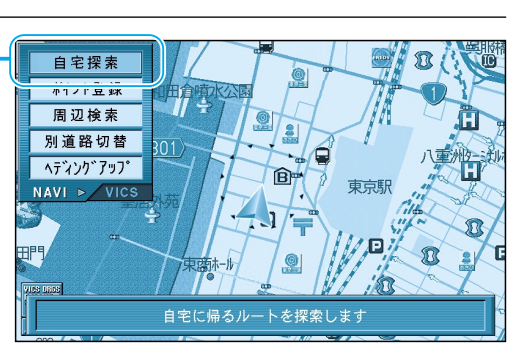